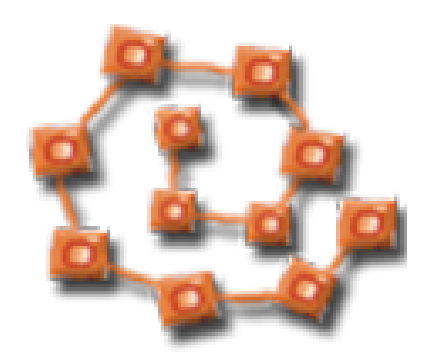

## Βιβλιοθήκη & Κέντρο Πληροφόρησης Πάντειο Πανεπιστήμιο

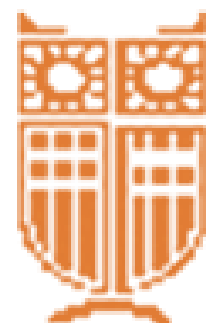

## ΟΔΗΓΙΕΣ ΧΡΗΣΗΣ ΤΗΣ ΥΠΗΡΕΣΙΑΣ «ΛΟΓΑΡΙΑΣΜΟΥ ΧΡΗΣΤΗ» ΣΤΟΝ ΗΛΕΚΤΡΟΝΙΚΟ ΚΑΤΑΛΟΓΟ ΤΗΣ ΒΙΒΛΙΟΘΗΚΗΣ

ΒΙΒΛΙΟΘΉΚΗ & ΚΈΝΤΡΟ ΠΛΗΡΟΦΌΡΗΣΗΣ ΠΑΝΤΕΊΟΥ ΠΑΝΕΠΙΣΤΗΜΊΟΥ - 2016

# Τι μπορεί να κάνει με το λογαριασμό του ένας χρήστης της Βιβλιοθήκης;

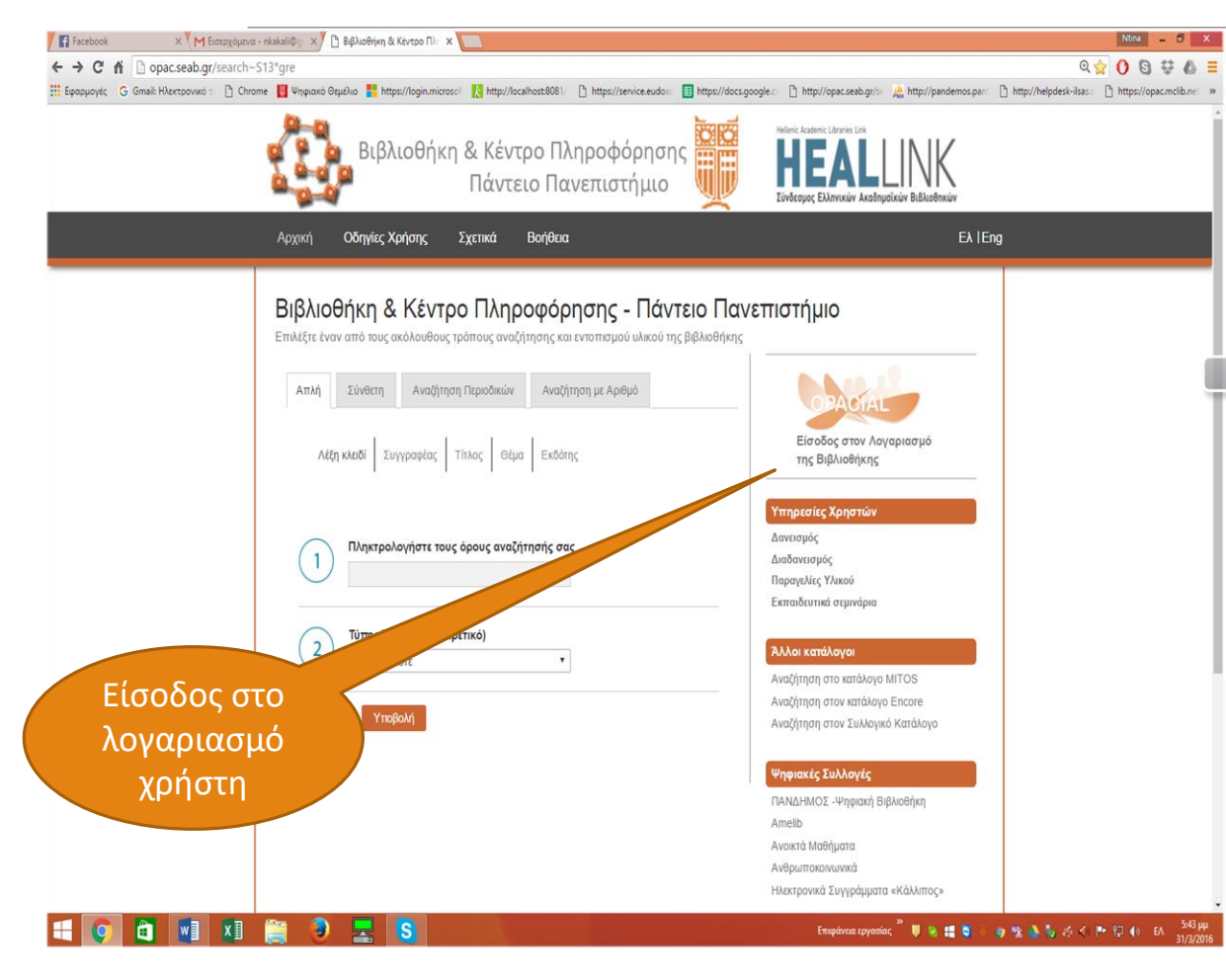

- Να βλέπει τα βιβλία που έχει δανειστεί και την ημερομηνία επιστροφής τους.
- Να ανανεώνει, έως δύο φορές συνεχόμενα τα δανεισμένα του βιβλία. Πέρα των δύο συνεχόμενων ανανεώσεων πρέπει να επιστρέφονται στη Βιβλιοθήκη και αν δεν έχουν
   κρατηθεί μπορούν να γίνει εκ νέου δανεισμός.
- Να παρακολουθεί τις κρατήσεις του, να τις ακυρώνει αν δεν τις θέλει, ή να τις ανανεώνει.
- Να βλέπει το ιστορικό των βιβλίων που έχει κατά καιρούς δανειστεί.
- Να φτιάχνει λίστες ανάγνωσης, να τις τροποποιεί και να τις καταργεί.
- Να αποθηκεύει προτιμώμενες διαδρομές αναζήτησης, όταν θέλει να παρακολουθεί την προσθήκη νέου υλικού της Βιβλιοθήκης του
- Να κάνει χρήση προσωπικού ημερολόγιου

# Πως φτιάχνουμε λογαριασμό

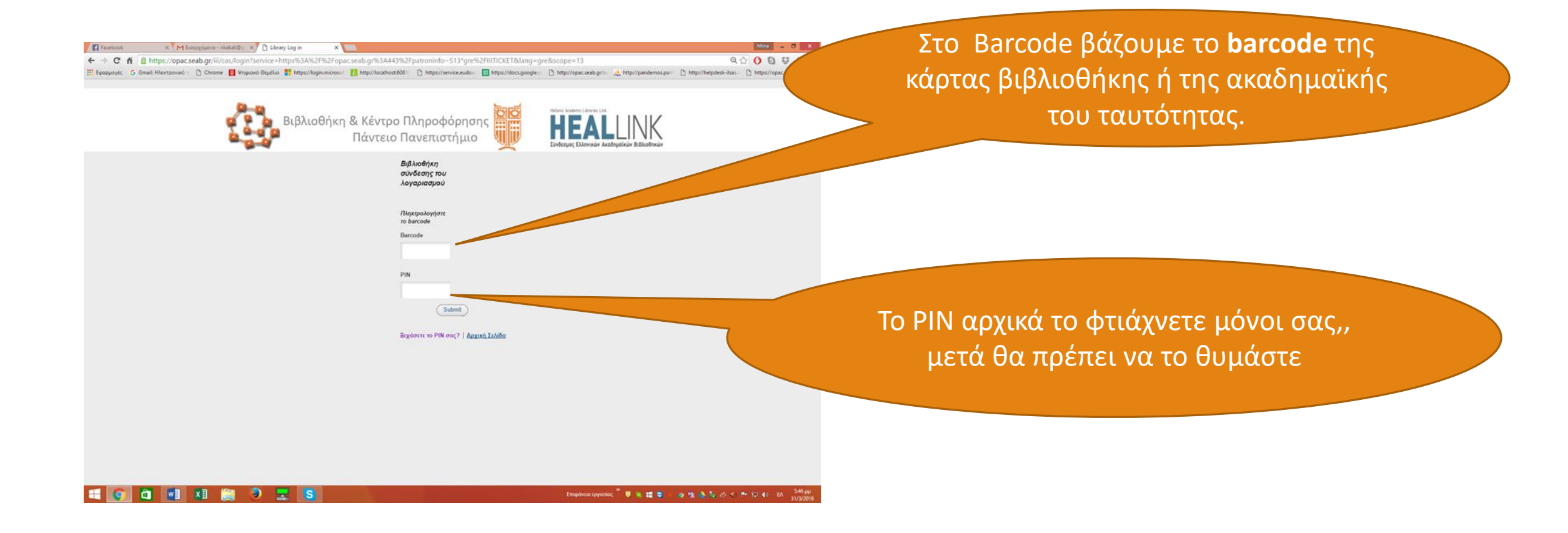

ΒΙΒΛΙΟΘΗΚΗ & ΚΕΝΤΡΟ ΠΛΗΡΟΦΟΡΗΣΗΣ ΠΑΝΤΕΙΟΥ ΠΑΝΕΠΙΣΤΗΜΊΟΥ - 2016

# Αν ξεχάσετε το ΡΙΝ σας.....

| 🕼 🗇 facebook X 🕅 Emergiquese - saatal 🗁 X 🖸 Librery tog in X                      | Maa - 0 X                                                            |
|-----------------------------------------------------------------------------------|----------------------------------------------------------------------|
| <ul> <li></li></ul>                                                               | μπορείτε να επιλέξετε το «Ξεχάσατε το PIN σας» και να                |
| Παρακαλούμε εστάγετε ένα νέο<br>ΡΝλ.<br>Βιβλιοθήκη<br>σύνδεσης που<br>λογαρισσμού | δημιουργήσετε νέο κωδικό πατώντας την ανάλογη επιλογ                 |
| Illegespologione<br>to barcode<br>Barcode<br>PIN                                  | Αρχική Οδηγίες Χρήσης Σχετικά Βοήθεια                                |
| Retype new PM                                                                     | Επαναπροσδιορισμός PIN                                               |
| (Submit)                                                                          | Παρακαλούμε εισάγετε τις ακόλουθες πληροφορίες:                      |
| Ergdorre to PIN 00;?   Append LickBa<br>(Traphona tayonic, " V a 12 0 (           | Barcode<br>For example, type "312312" and then press the RETURN key. |
|                                                                                   | Υποβολή                                                              |
|                                                                                   |                                                                      |

# Πως κάνουμε ανανέωση των τεκμηρίων...

### Από τη Λίστα Δανεισμένα Τκμ τώρα

Μπορούμε να επιλέξουμε τα τεκμήρια που θέλουμε να ανανεώσουμε ή Ανανέωση Όλων

ΠΡΟΣΟΧΗ: Κάνουμε ανανέωση κοντά στην ημερομηνία επιστροφής για να κερδίσουμε περισσότερο χρόνο.

Δεν μπορούμε να κάνουμε ανανέωση σε τεκμήρια που έχει λήξει ο χρόνος δανεισμού τους, ή ο αριθμός των ανανεώσεων (κανόνας δανεισμού).

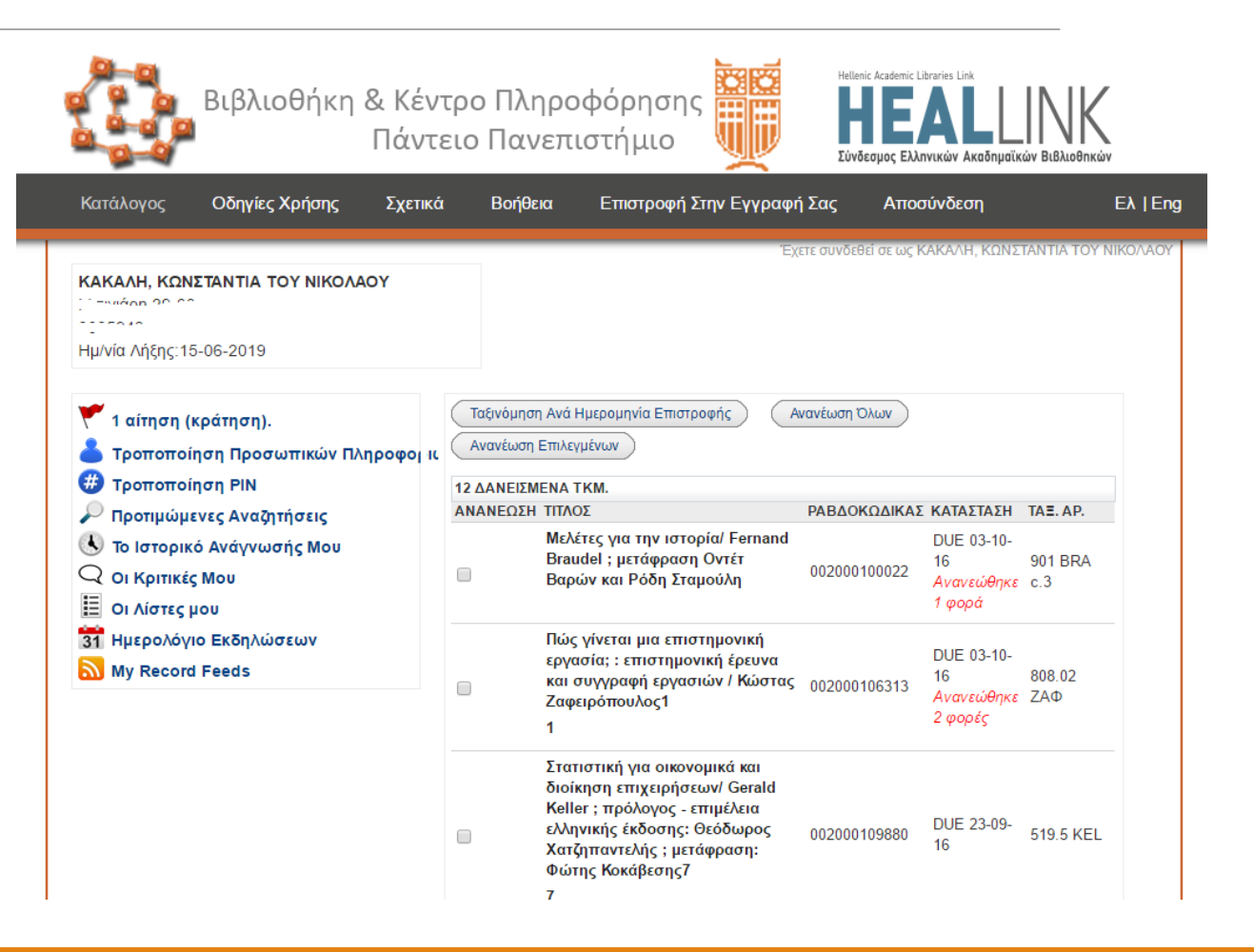

# Επιβεβαίωση της ανανέωσης

Επιβεβαιώνοντας την ανανέωση,

- το σύστημα ενημερώνει
- για την νέα ημερομηνία επιστροφής
- του επιλεγμένου τεκμηρίου ή όλων
- και για την ολοκλήρωση της ανανέωσης

| Κατάλογος | Οδηγίες Χρήσης | Σχετικά | Βοήθεια | Επιστροφή Στην Εγγραφή Σας | Αποσύνδ        |
|-----------|----------------|---------|---------|----------------------------|----------------|
|           |                |         |         | Έχετε συνδεί               | θεί σε ως ΚΑΚΑ |

### Το(α) ακόλουθο(α) τκμ θα ανανεωθεί(ούν), επιθυμείτε τη συνέχεια;

| Yes No                                                                                                    |              |                                          |              |
|----------------------------------------------------------------------------------------------------|--------------|------------------------------------------|--------------|
| 12 ΔΑΝΕΙΣΜΕΝΑ ΤΚΜ.                                                                                                    |              |                                          |              |
| ζολτιτ                                                                                                    | ΡΑΒΔΟΚΩΔΙΚΑΣ | ΚΑΤΑΣΤΑΣΗ                                | TA≣.<br>AP.  |
| Οικονομική περιβάλλοντος και φυσικών<br>πόρων / Tom Tietenberg ; Lynne Lewis ; μετ.<br>Ανδρέας Σοκοδήμος ;επιμέλεια-πρόλογος<br>Ανδρέας Α. Παπανδρέου.1<br>1 | 00200093427  | DUE 09-11-<br>16<br>Ανανεώθηκε<br>1 φορά | 333.7<br>TIE |
| Yes No                                                                                                    |              |                                          |              |

## Πως κάνουμε κράτηση ....

ένδειξη Αίτημα

ΠΡΟΣΟΧΗ Κάνουμε κράτηση σε δανεισμένο υλικό

Οσηγιές Χρησης

αντίτυπα βγάζει την κάτω από τα βιβλιογραφικά στοιχεία.

Η κράτηση μπορεί να γίνει κι από την πρώτη σελίδα αποτελεσμάτων

της αναζήτησης μας, αν το τεκμήριο που αναζητούμε έχει δανεισμένα

Οι διεθνείς συγκρούσεις στον 21ο αιώνα: Ζατάντος Χειλά, Ειρήνη Αθήνα: Εκδόσεις Ποιότητα, c2013 • Αίτημα 1 κράτηση στο πρώτο αντίτ. που θα επιστραφεί από 6 αντίτ.

| Δ. | rit |     | ~ |
|----|-----|-----|---|
| AV |     | UII | ų |

| Τοποθεσία               | Ταξιθετικός αρ. | Κατάσταση        | Ραβδοκώδικας | Δημόσια<br>Σημείωση |
|-------------------------|-----------------|------------------|--------------|---------------------|
| Πάντειο<br>Πανεπιστήμιο | 327.17 XEI 1    | DUE 03-<br>06-16 | 002000103776 |                     |
| Πάντειο<br>Πανεπιστήμιο | 327.17 XEI 5    | DUE 07-<br>06-16 | 002000103772 |                     |
| Πάντειο<br>Πανεπιστήμιο | 327.17 XEI 4    | DUE 15-<br>06-16 | 002000103773 |                     |

πάρχουν άλλα αντίτυπα/τόμοι αυτού του τκμ.

Διεθνής κοινωνία: διαχρονικές και σύγχρονες αντιλήψεις: η συμβολή του Παναγή Παπαληγούρα Χειλά, Ειρήνη Αθήνα: Ηρόδοτος, 2006

#### Αντίτυπα

| Τοποθεσία               | Ταξιθετικός αρ. | Κατάσταση | Ραβδοκώδικας | Δημόσια<br>Σημείωση |
|-------------------------|-----------------|-----------|--------------|---------------------|
| Πάντειο<br>Πανεπιστήμιο | 327 XEI 6       | Στο Ράφι  | 002000083136 |                     |
| Πάντειο                 | 327 XEI 4       | Στο Ράφι  | 002000083138 |                     |

Αίτημα

🖌 Αίτημα 🚯 Προσθήκη Στις Λίστες Μου 🔞 Προσθήκη στο Καλάθι 🏬 Εμφάνιση MARC 🐗 Επιστροφή στην Αναζήτηση 冯 Τροποποίηση Αναζήτησης 🤹 Περισσότερα σαν και αυτό Λέξη Κλειδί 🔹 τεχνητή νοημοσύνη Πάντειο Πανεπιστήμιο Αναζήτηση 🔲 Περιορισμός αναζήτησης μόνο για διαθέσιμα τεκμήρια Επόμενη Εγγραφή 🔶 Συγγραφέας Russell, Stuart J. Τίτλος Τεχνητή νοημοσύνη: μια σύγχρονη προσέγγιση/ Stuart J. Russell, Peter Norvig ; μετάφραση: Τάκης Άλβας..[και ά.] ; επιμέλεια ελληνικής έκδοσεις: Γιάννης Ρεφανίδης Share Δημοσίευση Αθήνα: Κλειδάριθμος, 2005 🦨 Μόνιμος Σύνδεσμος http://www.klidarithmos.gr http://www.klidarithmos.gr Ιστοσελίδα Εκδότη Αντίτυπα Τοποθεσία Κατάσταση Ραβδοκώδικας Δημόσια Ταξιθετικός αρ. Σημείωση Πάντειο 006.3 RUS 1 **DUE 09-**002000104548 06-16 Πανεπιστήμιο

EA | ERK

Περισσότερα στοιχεία για το τεκμήριο

Μπορεί ακόμα να γίνει η κράτηση από την βιβλιογραφική εγγραφή όταν βρει την πλήρη βιβλιογραφική εγγραφή Αίτημα

## Επιβεβαίωση της κράτησης

Στη νέα οθόνη που θα εμφανιστεί το σύστημα θα ζητήσει την επιβεβαίωσή σας σχετικά με τον τίτλο αλλά και την επιλογή του εύρους της επιθυμητής ημερομηνίας που το χρειάζεστε.

Η κράτηση μας θα ακυρωθεί μετά την ημερομηνία που θα δηλώσουμε.

Επαληθεύουμε το αίτημα της κράτησης

#### Βοήθεια Κατάλογος Οδηγίες Χρήσης Σχετικά Επιστροφή Στην Εγγραφή Σας Αποσύνδεση Επαλήθευση Αιτήματος Έχετε συνδεθεί σε ως ΚΑΚΑΛΗ, ΚΩΝΣΤΑΝΤΙΑ ΤΟΥ ΝΙΚΟΛΑΟΥ Requesting Χρονολόγιο γεγονότων, 1940-1944: από τα έγγραφα του Βρετανικού Υπουργείου των Εξωτερικών, Foreign Office 371/ σύνταξη Μαρία Σπηλιωτοπούλου, Προκόπης Παπαστρατής Ακύρωση αν δεν εκπληρωθεί έως: -Ημ/νία **Ημέρα** 12 Μήνας Οκτ. Τ΄ Έτος 2016 Τ΄ Ημέρα 01 02 03 04 05 06 07 08 Σχετικά με το ΣΕΑΒ Επικοι 🕓 Υπηρεσίες Εξυπηρέτησης Χρηστών : 09 +30 210 9201001 10 11 📞 Ανανεώσεις-κρατήσεις 🛾 Ρωτήστε μας 12 30 210 9201404 13

# Η κράτηση γίνεται στο δανεισμένο αντίτυπο...

### Φόρμα Επιλογής Τεκμηρίου

Requesting Όψεις της ηγεμονίας στις φιλελεύθερες κοινωνίες: κοινωνιοψυχολογικές προσεγγίσεις της κοινωνικής αναπαραγωγής και μεταβολής/ μετάφραση Άρτεμις Γρίβα.. [κ.α.] ; επιστημονική επιμέλεια Ξένια Χρυσοχόου, Τηλέμαχος Ιατρίδης

Επιλέξτε ένα τκμ. από την ακόλουθη λίστα:

| Επιλογή | Τοποθεσία            | Ταξιθετικός αρ. | Κατάσταση                                                 | Ραβδοκώδικας                                      | Δημόσια<br>Σημείωση                                            |
|---------|----------------------|-----------------|-----------------------------------------------------------|---------------------------------------------------|----------------------------------------------------------------|
|         | Πάντειο Πανεπιστήμιο | 303.342 OΨE c.7 | Στο Ράφι<br>Available<br>items<br>cannot be<br>requested. | 002000095339                                      |                                                                |
|         | Πάντειο Πανεπιστήμιο | 303.342 OΨE c.5 | Στο Ράφι<br>Available<br>items<br>cannot be<br>requested. | 002000102119                                      |                                                                |
| ۲       | Πάντειο Πανεπιστήμιο | 303.342 OVE c.4 | DUE 24-10-<br>16                                          | 00                                                |                                                                |
|         | Πάντειο Πανεπιστήμιο | 303.342 OΨE c.3 | Στο Ράφι<br>Available<br>items<br>cannot be<br>requested. | 00 <b>Το Α</b><br>Η αίτι<br><b>αναπ</b><br>επιτει | <b>ιίτημά Σα</b><br>ισή σας για<br>τ <b>αραγωγής</b><br>ύχθηκε |
| 0       | Πάντειο Πανεπιστήμιο | 303.342 OVE c.2 | DUE 10-03-                                                | 00                                                | ,                                                              |

Αν υπάρχουν αρκετά διαθέσιμα αντίτυπα του ίδιου τίτλου μην κάνετε κράτηση στο δανεισμένο αντίτυπο

Επιλέξτε από τη λίστα των τεκμηρίων το τεκμήριο με βάση την ημερομηνία επιστροφής.

💎 Επανεκκίνηση 🛛 💷 Κανονική Εμφάνιση

### ιά Σας

ας για Όψεις της ηγεμονίας στις φιλελεύθερες κοινωνίες: κοινωνιοψυχολογικές προσεγγίσεις της κοινωνικής ωγής και μεταβολής/ μετάφραση Άρτεμις Γρίβα.. [κ.α.] ; επιστημονική επιμέλεια Ξένια Χρυσοχόου, Τηλέμαχος Ιατρίδης

Θα μπορέσετε να παραλάβετε το υλικό από 12 Πάντειος όταν είναι έτοιμο.